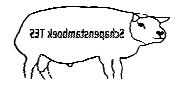

TESonline handleiding Omnummeren

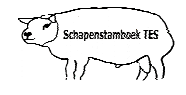

## Inleiding

Deze handleiding geeft weer hoe u dieren kunt omnummeren wanneer deze het originele nummer verloren zijn. Mocht u desondanks vragen hebben, neem dan contact op met uw contactpersoon voor TESonline of met DAT. De schermen in deze handleiding kunnen afwijken van de schermen die u in TESonline ziet staan. Dit komt omdat er regelmatig verbeteringen worden doorgevoerd in het programma.

Het volgende staat hier onder beschreven:

1. Omnummeren

## 1. Omnummeren

Dieren die het unieke levensnummer (elektronisch nummer) hebben verloren kunnen worden omgenummerd. Het **oude** unieke nummer wordt dan vervangen door een **nieuw** uniek nummer.

klik op de knop "Diversen" in onderstaand scherm.

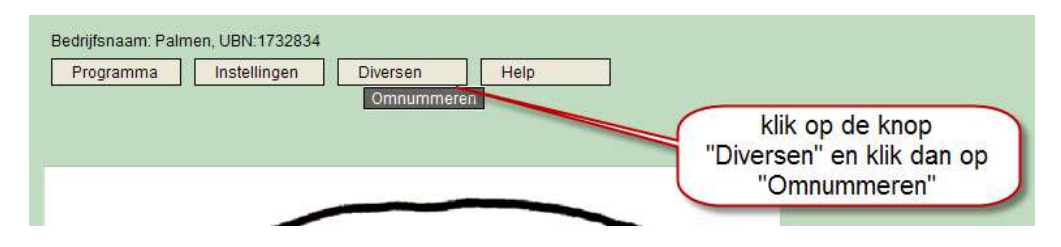

Vervolgens komt u in onderstaand scherm.

| Omnummeren                          |                |                    |              |
|-------------------------------------|----------------|--------------------|--------------|
| _                                   |                |                    |              |
| Reeds omgenummerde dieren verbergen |                |                    |              |
| Omnummeren                          | Levensnummer   | Uniek levensnummer | Nieuw nummer |
|                                     | NL 04940-00255 | NL 173283400255    |              |
|                                     | NL 04940-00277 | NL 173283400277    |              |
|                                     | NL 04940-00309 | NL 173283400309    |              |
|                                     | NL 04940-00310 | NL 173283400310    |              |
|                                     | NL 04940-00311 | NL 173283400311    |              |
|                                     | NL 04940-00312 | NL 173283400312    |              |
|                                     | NL 04940-00314 | NL 173283400314    |              |
|                                     | NL 04940-00320 | NL 173283400320    |              |
|                                     | NL 04940-00324 | NL 173283400324    |              |
|                                     | NL 04940-00336 | NL 100051861616    |              |
|                                     | NL 04940-00337 | NL 100051161617    |              |
|                                     | NL 04940-00338 | NL 100051461618    |              |
|                                     | NL 04940-00339 | NL 100051761619    |              |
|                                     | NL 04940-00340 | NL 100051961620    |              |
| 🖌 Opslaan                           |                |                    |              |

Vervolgens kunt u in dit scherm een of meerdere dieren omnummeren.

- Zet een 'vinkje' bij het dier of bij meerdere dieren die omgenummerd moeten worden.
- Maak een keuze uit de lijst met nummers.
- Klik als laatste op de knop "Opslaan".
- Let op: Als u op de knop "Opslaan" klikt dan wordt de omnummering <u>direct</u> verzonden naar de l&R van LNV. De omnummering komt dus niet bij het item "I&R verzenden" te staan. Wees dus zorgvuldig met de omnummering.

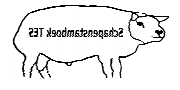

## TESonline handleiding Omnummeren

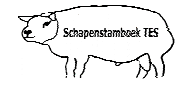

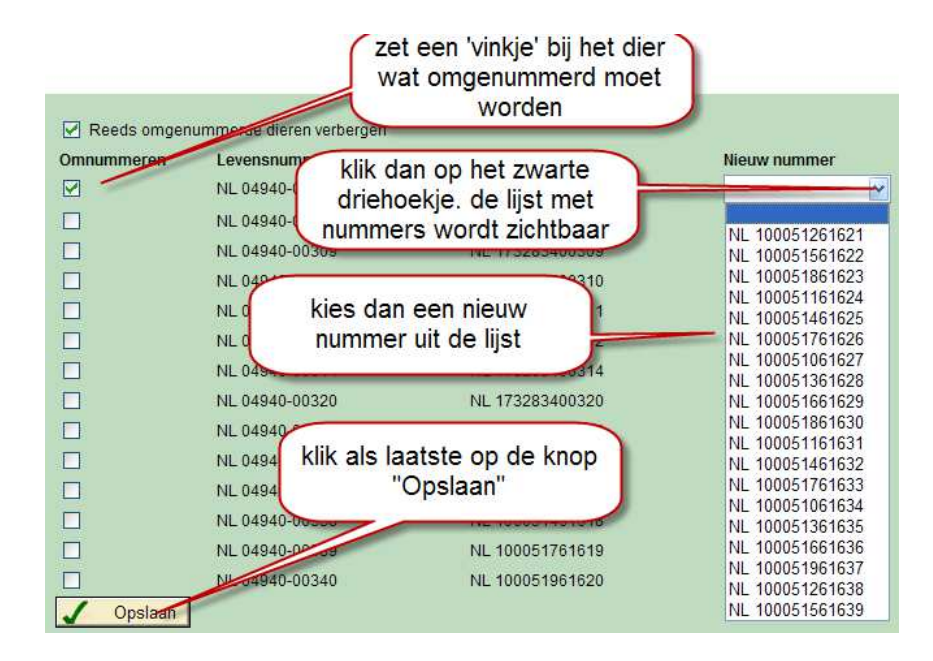

Niets uit deze opgave mag worden gepubliceerd of gereproduceerd, in welke vorm dan ook, zonder toestemming van de auteur. auteur: F. Palmen